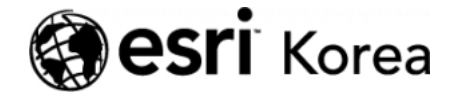

▲ > ArcGIS Online: 강화된 사용자 경험 (User Experience)

#### € ≯

# ArcGIS Online: 강화된 사용자 경험 (User Experience)

✔ 송영민 / 曲 2019년 2월 26일 / 📕 블로그 / 🗨 0 Comments

에스리는 항상 사용자들의 피드백에 귀를 기울이고 있습니다. 이번 ArcGIS Online 6.4 버전 패치에서도 그 동안 전달된 사용자 커뮤니티 피드백을 기반으 로 다음의 항목들에 대한 업데이트 작업을 진행하였습니다.

### 사용자 인터페이스

| ome Gallery Map Scene   | Groups Cont | ent Organization | Before De    | c 4th, 2018 💠 🕄 🖪 sa    | impson 🗸 🔍   |                   |
|-------------------------|-------------|------------------|--------------|-------------------------|--------------|-------------------|
| Content                 |             |                  |              | C C                     |              |                   |
| My Content My Favorites | My Groups   | My Organization  | Living Atlas | 1                       | 1            |                   |
| - Add Item 🗸 🛛 🝸 Create | ~           | Q Search Sa      | ampson_Demo  |                         |              |                   |
| Folders                 | 🖴 New       | 1 - 4 of 4 in Sa | mpson_Demo   |                         | Sort by      | : Date Modified 🗸 |
| Q Filter folders        |             | 🔲 Title          |              |                         |              | Modified          |
| All My Content          |             | 🔟 🙆 Ridir        | ngs -        | Feature Layer           | 🗄 : ★ ·····  | Nov 13, 2018      |
| Sampson Demo            |             | Resu             | its Map      | Web Map                 | ⊕ <b>★</b> … | Nov 13, 2018      |
|                         |             | 📄 🛞 Elec         | tion Polling | Web Scene               | <b>⊕</b> ★ … | Nov 13, 2018      |
| > Categories            |             | Pollin           | ng Places    | Web Mapping Application | <b>⊕</b> ★ … | Nov 13, 2018      |

이미지 1: 페이지 탐색 (업데이트 전 후 비교)

위의 이미지에서 보시는 것처럼, 페이지 (A) 및 하위 페이지 (B) 탐색 위치가 변 경되었고, 선택한 페이지가 강조 표시되어 원하는 탭을 보다 쉽게 선택할 수 있 게 되었습니다. 또한, ArcGIS Online 페이지가 반응형으로 나타나도록 업데이 트 되어 모바일 장치와 같은 작은 브라우저에서 볼 때 페이지 레이아웃의 크기가 조정됩니다.

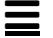

## 라이선스 페이지

라이선스 페이지에는 사용자 유형(User Type)을 지원하는 정보 및 워크플로가 표시됩니다. 라이선스 페이지에는 추가 응용 프로그램 라이선스 및 사용자 유형에 대한 정보를 제공하는 두 개의 탭이 있습니다. [사용자 유형 (User Type)에 대한 상세한 내용은 <u>블로그</u>를 참조하세요.]

| City of Haliburton            |                 | Overview   | Members | Licenses | Status | Settings |
|-------------------------------|-----------------|------------|---------|----------|--------|----------|
| Q Search add-on licenses      |                 |            |         |          |        |          |
|                               | Add-on licenses | User types |         |          |        |          |
| ✓ ArcGIS Pro License activity |                 |            |         |          |        |          |

이미지 2: 라이선스 탭

# 사용자 유형 (User Type)

사용자 유형 (User Type)에는 ID, 기능 및 앱이 포함됩니다. 사용자 유형 탭에는 조직에서 구매한 사용 가능하고 할당 된 사용자 유형이 표시됩니다. (A) (이미지 3). 사용자 유형 설명 탭을 확장하면, 관리자가 특정 사용자 유형에 포함되고 (B) 호환되는 앱 (C)은 물론, 사용자 유형 별로 할당할 수 있는 역할 (D)을 이해할 수 있습니다.

| Ą                     |                                 | Add-on licenses                 | <u>User types</u>          |              |                          |
|-----------------------|---------------------------------|---------------------------------|----------------------------|--------------|--------------------------|
| ser types determine a | member's basic apps and the sco | ope of privileges that can be a | assigned to the member. Le | arn more. 🖸  |                          |
| Creator (formerly Le  | vel 2)                          |                                 |                            | 6 assigned = | — 114 available   120 to |
| Included licenses 🗸   | Compatible add-on licenses 🗸 🗸  | Compatible roles 🗸 🗸            |                            |              |                          |
| Editor                |                                 |                                 |                            | 1 assigned 💻 | 4 available   5 to       |
| Included licenses v   | Compatible add-on licenses 🗸 🗸  | Compatible roles 🗸 🗸            |                            |              |                          |
| Field Worker          |                                 |                                 |                            | 1 assigned = | 24 available   25 to     |
| Included licenses 🗸   | Compatible add-on licenses 🗸    | Compatible roles 🗸              |                            |              |                          |

이미지 3: 사용자 유형 설명

# 애드온 (Add-on) 라이선스

애드온 라이선스 탭을 통해 관리자는 **기존 구성원에게 할당할 수 있는 사용 가능** 한 라이선스 (A)를 탐색할 수 있습니다. 라이선스 카드의 할당 버튼을 누르면 애 드온 라이선스를 할당하는 창이 열립니다. 이 탭에서 관리자는 **그룹, 역할 및 사 용자 유형 별로 조직의 구성원을 필터링하고 (B)**, 구성원들에게 일괄적으로 라 이선스를 할당할 수 있습니다. 앱 라이선스는 사용자 유형에 포함되거나 애드온 형태로 별도로 할당될 수 있기 때문에 각 구성원에게 적용할 수 있는 작업이 왼 쪽에 따로 표시됩니다. 또한, 특정 앱과 호환되지 않는 사용자 유형이 할당된 회 원은 **호환이 되지 않는 것으로 표시됩니다. (C)** 

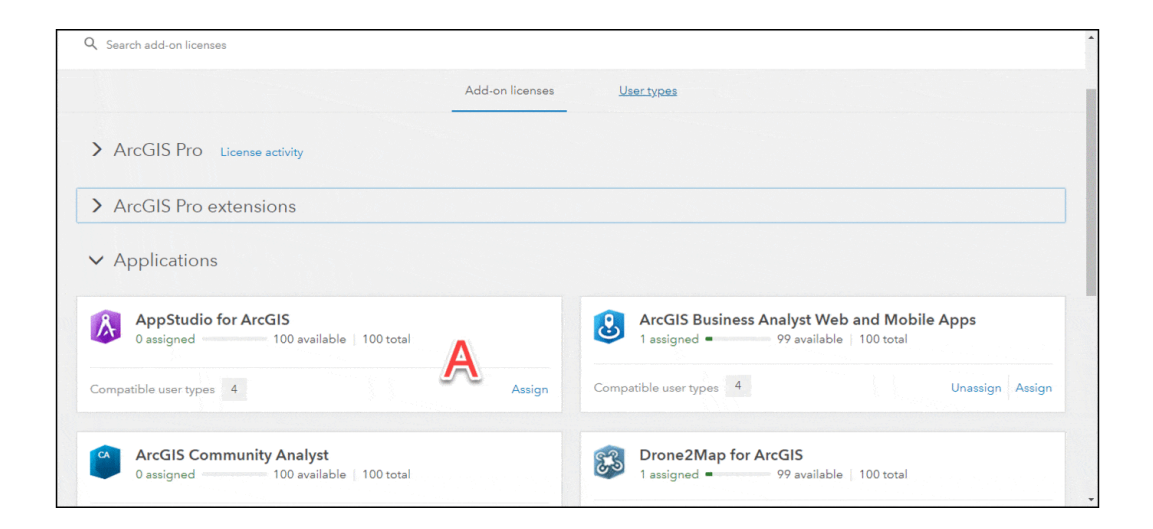

#### 이미지 4: 애드온 프로그램 및 라이선스 할당

### 구성원 초대 워크플로

회원 초대 워크플로가 업데이트 되고 간소화 되어, 초대 회원이 로그인 하기 전 에 해당 계정을 사용할 준비를 완료할 수 있습니다. 관리자는 기존과 유사하고 친숙한 단계를 통해 <u>회원 초대 방법</u>을 선택하고 초대할 회원 수 (개별 또는 파일) 를 지정합니다. 기존 프로세스와 마찬가지로 사용자 유형 및 역할은 초대 프로세 스 진행 중에 할당이 완료되어야 합니다. (이미지 5)

| noose method                                | Compile member list |   | Set member properties | Confirm and complete                                |
|---------------------------------------------|---------------------|---|-----------------------|-----------------------------------------------------|
| Email address                               |                     | _ | Username              |                                                     |
| kgerrow@esri.com                            |                     |   | Jenny_See             |                                                     |
| Creator (formerly Level 2)<br>114 available |                     |   | C                     | ompatible with all roles and licenses $\rightarrow$ |
| D-1-                                        |                     |   | Temporary password    |                                                     |
| rtole                                       |                     | , | •••••                 |                                                     |
| Publisher                                   | •                   |   |                       |                                                     |

이미지 5: 회원 목록 컴파일

회원 속성을 설정하는 단계에서는 My Esri 액세스 및 회원 시작 페이지 (이미지 6)와 같은 애드온 라이선스, 그룹, 크레딧 및 프로필 속성을 할당하는 방법을 알 려줍니다. 마지막 단계에서는 초대 설정에 대한 요약 정보를 제공하고, 초대를 완료합니다. 구성원 속성 설정 섹션에서는 관리자가 초대 프로세스 진행 중에 애 드온 라이선스를 추가할 수 있어 관련 워크플로를 간소화 할 수 있습니다.

| Choose method          | Compile member list | Set member properties | Confirm and complete |
|------------------------|---------------------|-----------------------|----------------------|
| Add-on licenses Groups | Credits Settings    |                       |                      |
|                        |                     |                       |                      |
| Assign licenses        |                     |                       |                      |
| > ArcGIS Pro           |                     |                       | Deselect             |
| ArcGIS Pro Basic       |                     |                       | 98 available         |
|                        | 1                   |                       | 90 availabla         |

이미지 6: 구성원 설정

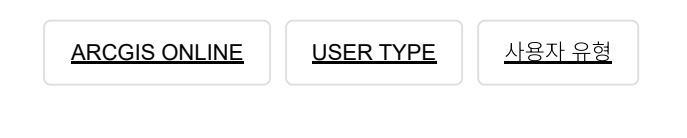

댓글 남기기

김지은로(으로) 로그인 함. 로그아웃?

#### 보내기

#### 검색

**Q** 검색

#### <u>GIS를 이해하기</u>

<u>GIS란?</u> <u>GIS 활용 방법</u> <u>GIS 활용 사례</u>

#### <u>회사소개</u>

| <u>(주)한국에스리</u> |
|-----------------|
| <u>블로그</u>      |
| <u>오시는 길</u>    |
| <u>채용</u>       |
| <u>문의 사항</u>    |

#### <u>기술지원 및 서비스</u>

<u>기술지원 시작하기</u> <u>기술지원 서비스</u> <u>기술지원 센터</u> <u>유지관리 프로그램</u> 전문 서비스 <u>수강신청</u>

#### <u>특별 프로그램</u>

<u>특별 프로그램</u> <u>비영리단체</u> <u>교육기관</u> <u>재난대응</u> 환경보호

#### <u>맵 및 리소스</u>

The ArcGIS Book Map Book Gallery Story Maps Gallery Maps We Love E360 Video Library GIS Dictionary

#### ASSIGN A MENU

한국에스리 | 대표: 윤리차드케이 | 주소: 서울특별시 강남구 테헤란로 87길 36 2005호 (삼성동, 도심공항타 워) | 이메일: info@esrikr.com | 개인정보관리책임자: 안정호 | admin@esrikr.com 유지관리문의: 02-2086-1950 | 제품구매문의: 02-2086-1960 | 제품기술지원: 080-850-0915 | 교육센 터: 02-2086-1980 | 대표전화: 02-2086-1900 | 사업자등록번호: 120-87-96816

Copyright© 2020 (주)한국에스리

한국에스리 홈페이지 내 모든 콘텐츠(사진, 이미지, 게시글 포함)에 대한 무단 복제 및 개작, 변형, 배포 행위는 원칙적으로 금지되며, 영리 목적으로 이용할 수 없습니다. 한국에스리 콘텐츠를 사용하고자 하시는 경우 mkt@esrikr.com으로 연락 부탁 드립니다.